## How to Generate a Greenlight Report on Your Online Account

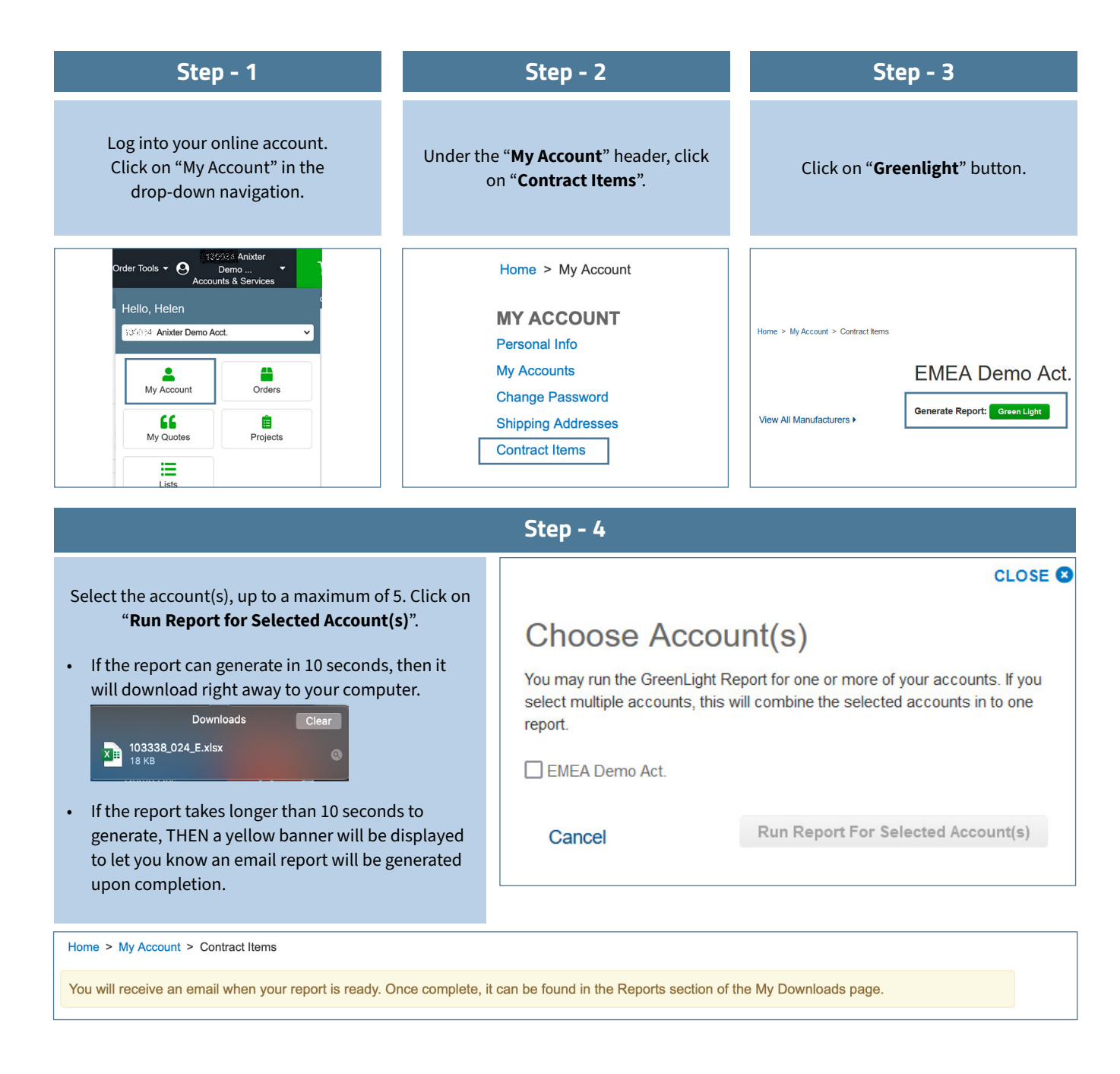

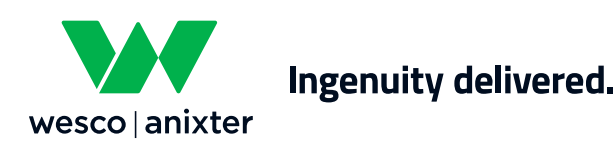

Wes.co/help-emea

## Step - 5

## The report can be found in the "My Projects" header, click on the "Reports" link.

| MY ACCOUNT<br>Personal Info<br>My Accounts<br>Change Password | Reports All downloaded reports are valid for 24 hours and will be deleted at midnight (Central US Time) after the 24 hours have expired. |             |                            |                        |            |          |
|---------------------------------------------------------------|----------------------------------------------------------------------------------------------------|-------------|----------------------------|------------------------|------------|----------|
| Shipping Addresses<br>Contract Items                          | Account #                                                                                                    | Report Type | Report Name                | Created On             | Expires On | Actions  |
| ORDERS<br>Recent Orders                                       |                                                                                                    | Green Light | GreenLight_103338_20201030 | 30/10/2020<br>09:45:38 | 30/10/2020 | Download |
| wy Quotes                                                     |                                                                                                    |             |                            |                        |            |          |
| BILLING                                                       |                                                                                                    |             |                            |                        |            |          |
| Billing History                                               |                                                                                                    |             |                            |                        |            |          |
| Open Invoices                                                 |                                                                                                    |             |                            |                        |            |          |
| Tax Exemption                                                 |                                                                                                    |             |                            |                        |            |          |
| SAVED LISTS                                                   |                                                                                                    |             |                            |                        |            |          |
| Create a New List                                             |                                                                                                    |             |                            |                        |            |          |
| View All Lists                                                |                                                                                                    |             |                            |                        |            |          |
| USER MANAGEMENT                                               |                                                                                                    |             |                            |                        |            |          |
| All Users                                                     |                                                                                                    |             |                            |                        |            |          |
| Add User                                                      |                                                                                                    |             |                            |                        |            |          |
| MY PROJECTS                                                   |                                                                                                    |             |                            |                        |            |          |
| Projects                                                      |                                                                                                    |             |                            |                        |            |          |
| Multiple Order Uploader                                       |                                                                                                    |             |                            |                        |            |          |
| Reports                                                       |                                                                                                    |             |                            |                        |            |          |

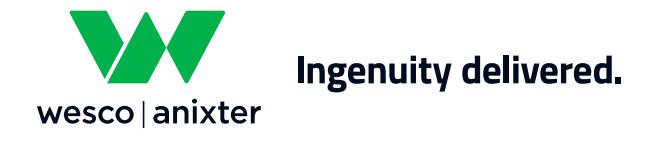